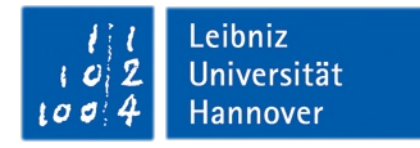

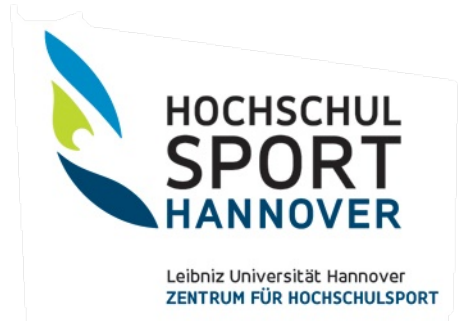

# Leitfaden zur Nutzung der Online-Sportkurse über Webex Meetings

#### 1. Kurs buchen

Ausgewählte Kurse bietet das Zentrum für Hochschulsport Hannover ab dem 01.02.21 über Webex Meetings an. Um an dem Kurs teilzunehmen ist eine Anmeldung erforderlich.

Buche den gewünschten Kurs über unsere Webseite > Sportangebote > Sportarten A-Z Winter: <u>https://db.zfh.uni-</u>

hannover.de/angebote/aktueller\_zeitraum/index.html

#### 2. Zugang zum Online-Sport-Kurs (in Webex als "Meeting" bezeichnet)

Mit erfolgreicher Anmeldung erhältst du eine automatische Buchungsbestätigung per Mail (ggf. im Spam-Ordner nachsehen). Die Zugangsdaten zum Webex-Meeting findest du in der Bestätigung rechts neben dem Teilnahmeticket. Bitte speichere die Zugangsdaten separat ab, da die Buchungsbestätigung nur

wenige Tage nach der Anmeldung einzusehen ist:

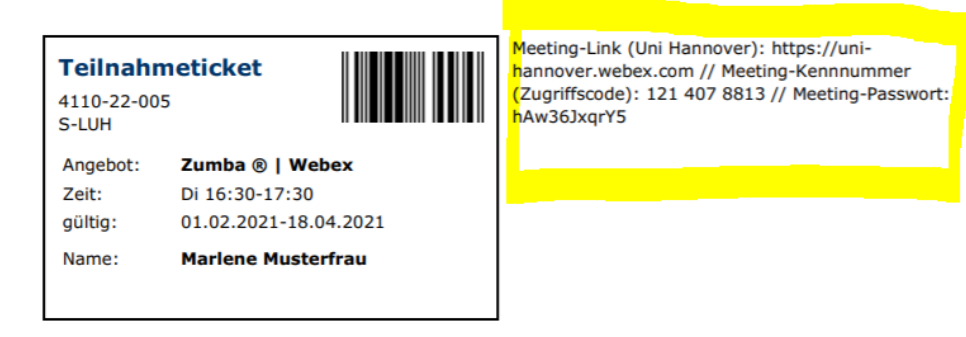

#### Hinweise für mobile Endgeräte:

Android: Deine Buchungsbestätigung wird direkt angezeigt und du findest die Zugangsdaten rechts neben dem Teilnahmeticket.

iOS: Zum Aufrufen der Buchungsbestätigung wird dir zunächst das Mobile-Ticket angezeigt. Zum Aufrufen der Buchungsbestätigung klicke bitte auf die hervorgehobene und verlinkte Kursnummer unter deinem Namen. Die Buchungsbestätigung wird nun angezeigt.

#### Zugang über den Webbrowser:

Gebe in deinen Browser die URL zur Webex-Umgebung der Leibniz Universität ein: <u>https://uni-hannover.webex.com</u>

Gebe nun die Meeting-Kennnummer (Zugriffscode) und das Passwort ein.

### Seite - 2 - zum Schreiben vom 29.01.2021

Gebe deinen Namen und deine E-Mail-Adresse ein und klicke auf Meeting beitreten.

## Verfügbarkeit von Apps

Webex ist auch als Desktop App für Windows sowie für mobile Endgeräte für iOS und Android verfügbar:

https://www.webex.com/de/downloads.html

## Hinweise:

- Bei der erstmaligen Benutzung von Webex sowie ggf. später erneut muss dem Zugriff auf Mikrofon und Webcam zugestimmt werden.
- Bei Problemen mit der Audio- und/oder Videoverbindung sind weitere Informationen hier zu finden: https://help.webex.com/dede/cjr7xq/Connect-to-Audio-and-Video-in-Cisco-Webex-Meetings

## 3. Verhalten im Kurs (Netiquette)

- Das Betreten des Kursraums ist in der Regel 5 Minuten vor Kursbeginn möglich. Bitte komm pünktlich zum Kurs.
- Stell bitte bei Kursbeginn das Mikrofon aus, um Störgeräusche zu vermeiden.
- Aktiviere die Chatfunktion, um ggf. mit dem Übungsleitenden oder anderen Teilnehmenden Kontakt aufzunehmen. Fairplay und ein respektvoller Umgang miteinander gehören im Sport dazu. Wir erwarten von unseren Teilnehmenden eine freundliche Ansprache im Chat.
- Wenn Du die Kamera eingeschaltet hast, bedenke, dass Du so auch allen Kursteilnehmenden Einblick in Deine privaten Räumlichkeiten ermöglichst. Private Gegenstände, die für andere nicht sichtbar sein sollen, solltest Du nicht im Kamerabild haben.
- Beende alle Anwendungen auf Deinem Gerät, die Du für den Online-Sport-Kurs nicht brauchst (WhatsApp, Messenger, Facebook, Media Player, etc.), um einer Überlastung der Internetverbindung vorzubeugen.

Viel Spaß beim Sporttreiben! Dein Team vom Hochschulsport Hannover